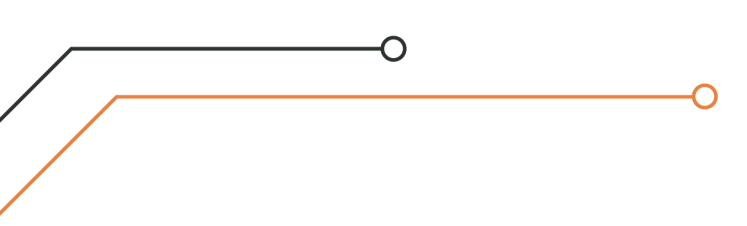

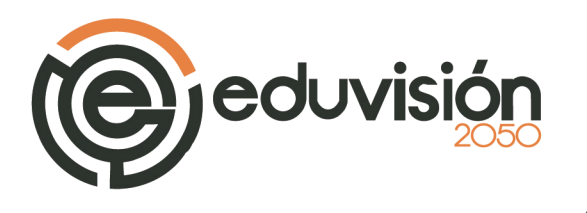

## **Como instalar ROGIC en MAC**

1. Descarga el software de aquí:

http://eduvision2050.com/uanl/ChromeRogic\_MAC\_v2.zip

- 2. Descomprime el archivo descargado "ChromeRogic\_MAC\_v2.zip".
- 3. De la carpeta descomprimida ubica el archivo "SiLabsUSBDriverDisk.dmg" e instálalo.
- 4. Abre el navegador Google Chrome.
- 5. Ve a <u>chrome://extensions/</u> y habilita el modo Desarrollador:

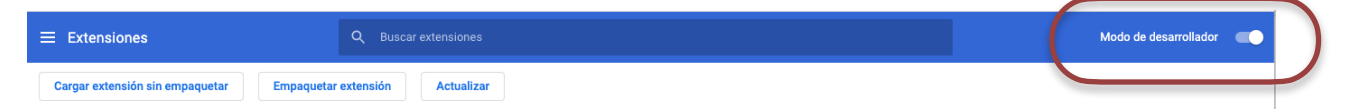

6. Da clic en "Cargar extensión sin empaquetar" o "Load unpacked"

| Seleccionar el directorio de extensión.                                                                                                    | Cargar extens                                                                                                    | sión sin empaquetar E                                                                       | mpaquetar extensi                                                          | ón Actual                                               | izar                           |  |   |
|----------------------------------------------------------------------------------------------------|----------------------------------------------------------------------------------------------------|---------------------------------------------------------------------------------------------|----------------------------------------------------------------------------|---------------------------------------------------------|--------------------------------|--|---|
| Nombre       Fecha de modificación       Clase       Tamaño         Image: DUCACION Cum       Image: ChromeRogic J.0.6       11/09/19 14:27       Carpeta       Image: ChromeRogic J.0.6       11/09/19 14:27       Carpeta       Image: ChromeRogic J.0.6       Image: ChromeRogic J.0.6 |                                                                                                    | Seleccionar el dire                                                                         | ctorio de extensión.<br>c_MAC_v2 ♀                                         | Q Buscar                                                |                                |  |   |
| Aplicaciones   ■ Escritorio   O Descargas   B Documentos   Cloud   Cloud Drive   Ibleaciones   B SDCAT   S SIlcon Labs ≜                                                                                                    | avoritos<br>EDUCACION C<br>Google Drive                                                                                                    | ChromeRogic_1.0.6           Chome Rogic v1nual_EN_rev.pdf           SiLabsUSBDriverDisk.dmg | Fecha de modificación<br>11/09/19 14:27<br>02/04/18 16:43<br>24/01/18 0:40 | Clase     Carpeta     Documento PDF     Imagen de disco | Tamaño<br><br>6.5 MB<br>283 KB |  |   |
| Ibud       Ibud       Icloud Drive       picaciones       IS SDCAT       Is Slicon Labs ▲                                                                                                    | A Aplicaciones<br>Escritorio<br>Descargas                                                                                                    |                                                                                             |                                                                            |                                                         | 5                              |  |   |
| bicaciones<br>SDCAT<br>☐ Silicon Labs                                                                                                    | Documentos  Loud  Coud  Coud |                                                                                             |                                                                            |                                                         | l<br>d                         |  | ( |
| Concolor                                                                                                    | bicaciones                                                                                                    |                                                                                             |                                                                            | Cancelar                                                | Salassianar                    |  |   |

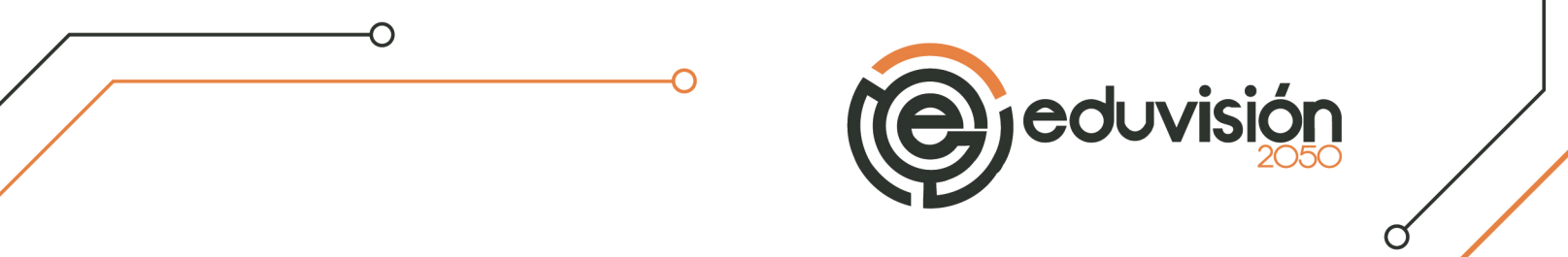

7. Cuando termine la instalación desplaza hacia abajo y verás la app de Rogic en la sección de Aplicaciones.

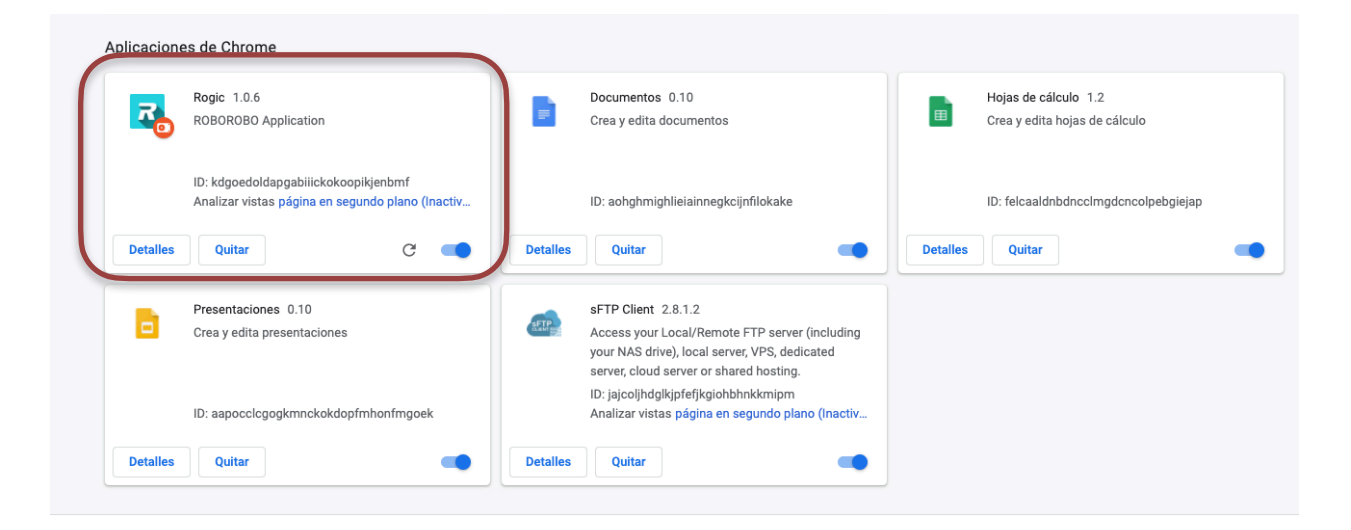

## 8. Ve a <u>chrome://apps/</u> y da clic en "Rogic"

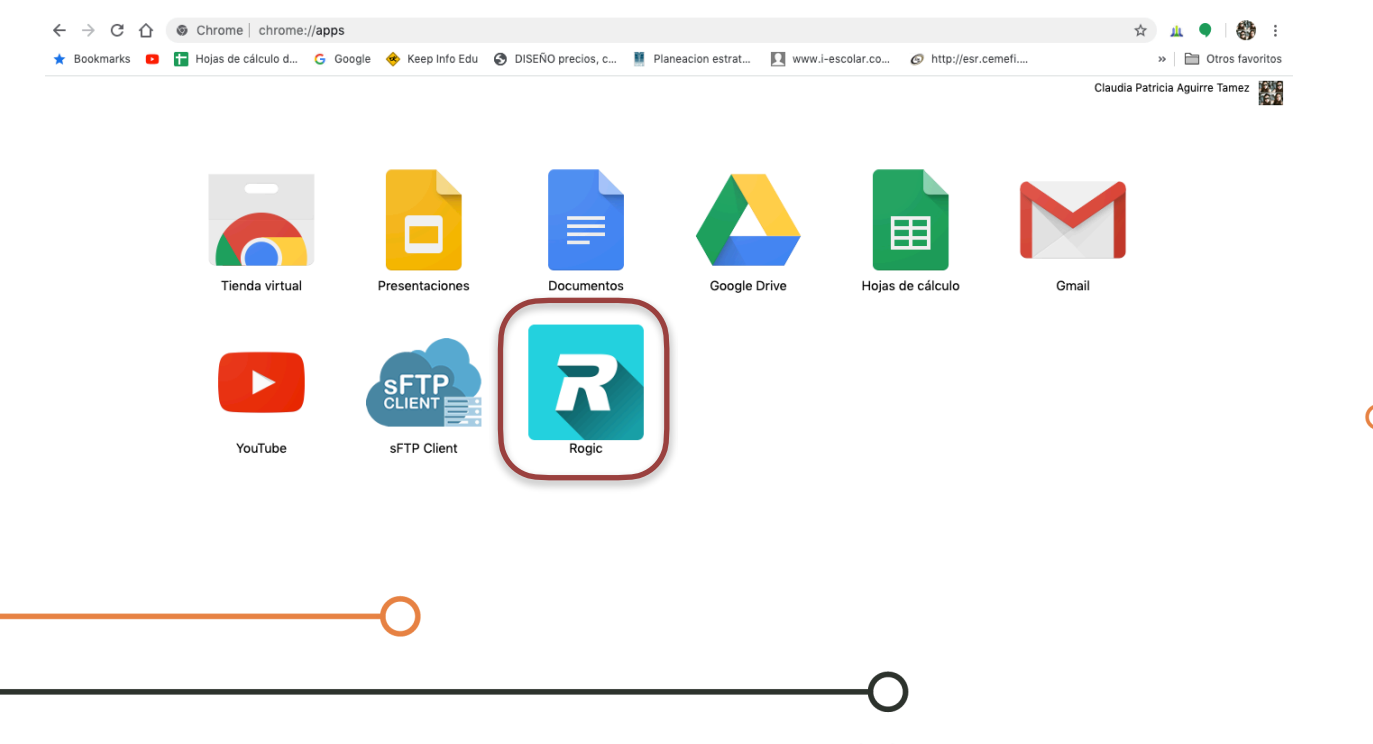

Del Cerro #105 | Cumbres 20. Sector | C.P. 64610 | Monterrey, N.L. | Tel. (81) 8401 - 8401 | www.eduvision2050.com

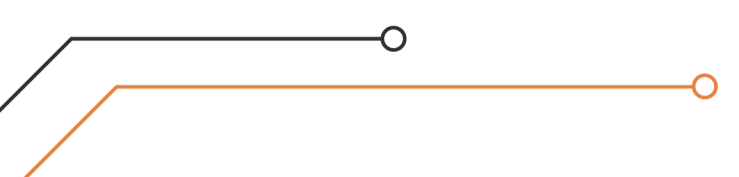

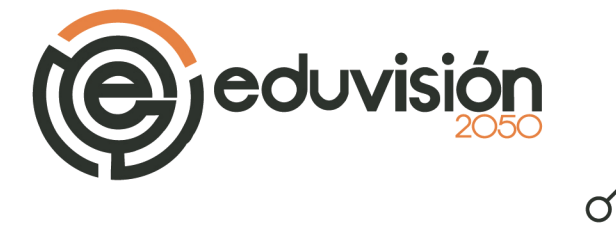

El entorno es ligeramente distinto pero tiene la misma funcionalidad.

| •••      |              |      |       |     |      |   |      |      |   |   |   |    |   |    |   |   |   |   |   |   |   |   |   |   |   |     |    |     |
|----------|--------------|------|-------|-----|------|---|------|------|---|---|---|----|---|----|---|---|---|---|---|---|---|---|---|---|---|-----|----|-----|
| Menu     |              |      |       |     |      |   |      |      |   |   | F | lc | g | ji | 0 |   |   |   |   |   |   |   |   |   |   |     |    |     |
| port: /d | lev/tty.Blue | et ᅌ |       | Con | nect |   | Refr | resh | ) |   |   |    |   |    |   |   |   |   |   |   |   |   | ይ |   |   |     | 8  |     |
| Fund     | tions        |      |       |     | +    | + | +    | +    | + | + | + | +  | + | +  | + | + |   | + | + | + | + | + | + | + | + | +   | +  |     |
| Chip     | s            | •    | Start |     | +    | + | +    | +    | + | + | + | +  | + | +  | + | + |   | + | + | + | + | + | + | + | * | *   | +  |     |
| Varia    | bles         | ·    |       | •   | +    | + | *    | +    | + | + | + | +  | + | +  | + | + | * | + | + | + | + | + | + | + | * | *   | +  | •   |
| Dela     | v            | •    | •     | •   | •    | • | •    | •    | • | • | • | •  | • | •  | • | • | • | • | • | • | • | • | • | • | • | •   | •  |     |
| While    | ,            | *    |       |     |      |   |      | •    |   |   |   |    |   |    |   |   |   | • |   | • |   | • |   | • |   |     |    |     |
|          | ~            | +    |       | ÷   | ÷    |   | •    | ÷    | + |   |   |    |   | +  |   | + | ÷ | + |   | + | + | + |   |   |   | *   | +  | . > |
|          | se           | +    | +     | +   | ÷    | • | *    | +    | + |   | • | •  | • | +  | + | + | * | + | + | + | + | + | • | • | * | *   | +  | •   |
| Sens     | sors         | +    | +     | *   | +    | * | *    | +    | + | + | * | +  | + | +  | + | + | ٠ | + | + | + | + | + | + | + | * | *   | +  | •   |
|          |              | +    | +     | *   | +    | * | *    | +    | * | + | + | +  | + | +  | + | * | * | + | + | * | + | + | + | + | * |     | 5  | •   |
|          |              | +    | •     | •   | •    | • | •    | •    | • | • | • | •  | • | •  | • | • | • | * | • | • | • | • | • | • | • |     | ~  |     |
|          |              | +    |       | *   | ÷    |   |      | +    | + |   |   |    |   | +  |   | + |   | + |   | + |   | + |   | + |   | . ( | ţ  |     |
|          |              | +    | +     | +   | ÷    | • | *    | +    | + |   |   | +  |   | +  | + | + | + | + |   | + | + | + |   | + |   | .(- | -) |     |
|          |              | +    | +     | *   | +    | + | +    | +    | + | + | + | +  | + | +  | + | + | + | + | + | + | + | + | + | + | * | •   |    | •   |
|          |              | +    | +     | *   | +    | + | *    | +    | + | + | + | +  | + | +  | + | + | * | + | + | + | + | + | + | + | * | *   | +  | •   |
|          |              | *    | •     | •   | •    | • | •    | •    | • | • | • | •  | • | •  | • | • | • | • | • | • | • | • | • | • | • |     | *  |     |
|          |              |      |       |     |      |   |      |      |   |   |   |    |   |    |   |   |   |   |   |   |   |   |   |   |   |     |    |     |

Del Cerro #105 | Cumbres 20. Sector | C.P. 64610 | Monterrey, N.L. | Tel. (81) 8401 - 8401 | www.eduvision2050.com